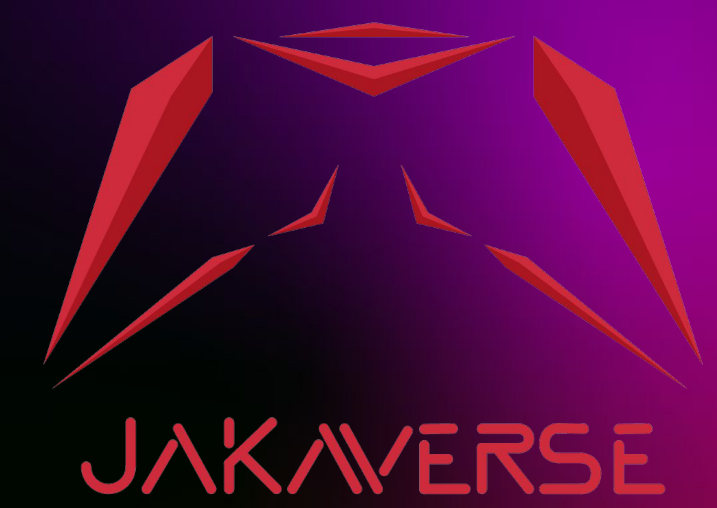

## How to use Thai Baht to buy USDT coins from Binance by P2P method

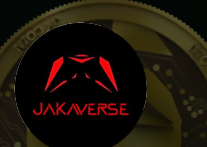

## How to use Thai Baht to buy USDT coins via P2P from Binance web trading site

н о 🧬

### Step 1

Enter BinanceApplicationEnter More

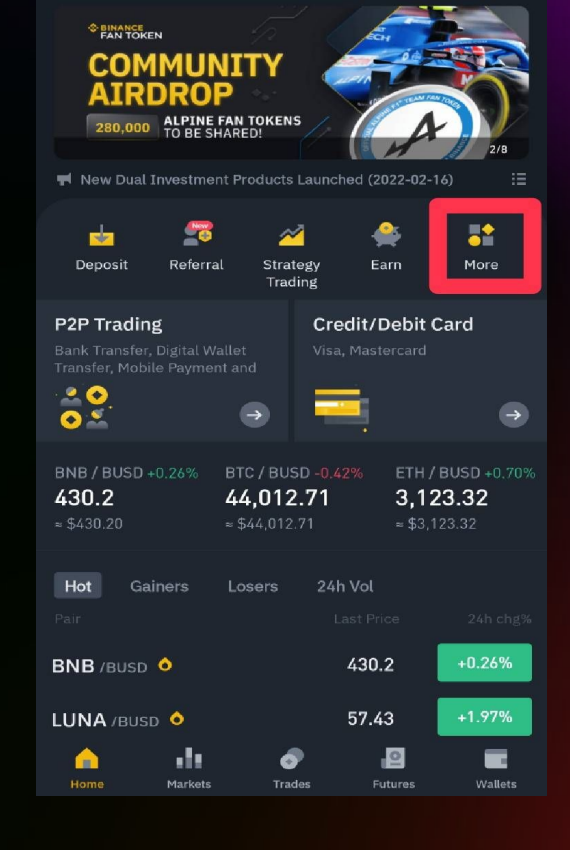

2

| ← Services    |                      |            |                    |    |  |  |  |  |  |
|---------------|----------------------|------------|--------------------|----|--|--|--|--|--|
|               |                      |            |                    |    |  |  |  |  |  |
| 🖕 🧟 🖄         | <b>*</b>             |            | Ľ                  |    |  |  |  |  |  |
| on Gift & Car | npaign Trac          | le Earn    | Finance            | In |  |  |  |  |  |
| Trade         |                      |            |                    |    |  |  |  |  |  |
|               | 5                    | 2          | 2                  |    |  |  |  |  |  |
| Convert       | Spot                 | Margin     | Futures            |    |  |  |  |  |  |
| <u>4</u> 2    | ~                    | ×          | <b>.</b>           |    |  |  |  |  |  |
| P2P           | Strategy<br>Trading  | Battle     | Fan Token          |    |  |  |  |  |  |
| <b>0</b>      | <b>P</b>             |            |                    |    |  |  |  |  |  |
| Binance NFT   | Swap Farming         | Calculator |                    |    |  |  |  |  |  |
| Earn          |                      |            |                    |    |  |  |  |  |  |
| 5             | <b>6</b>             | <b>e</b>   | •                  |    |  |  |  |  |  |
| Auto-Invest   | Liquidity<br>Farming | Earn       | Savings            |    |  |  |  |  |  |
| 0             | 7                    | ۲          | •                  |    |  |  |  |  |  |
| Staking       | Pool                 | ETH2.0     | Dual<br>Investment |    |  |  |  |  |  |

### Step 2

- Enter P2P

2

### How to use Thai Baht to buy USDT coins via P2P from Binance web trading site

| <                                      |                                                                          | P2P 🔻        | Т      | IB ≑       |             |
|----------------------------------------|--------------------------------------------------------------------------|--------------|--------|------------|-------------|
| Buy                                    |                                                                          |              |        |            | B           |
| USDT                                   | BTO BUSD                                                                 | BNB          | ETH AD |            |             |
| Amount                                 |                                                                          |              |        | Filt       | er <b>T</b> |
| 🚯 NE                                   | WTON EXCHAN                                                              | NGE 🔗 🚦      |        | Trades ∣ 1 | 00.00%      |
| 32.6<br>Crypto A<br>Limit B            | <b>4</b> THB<br>mount 2,997.90 U<br>89,084.00 - <b>B</b> 89,08           | SDT 3        |        | Bu         | Y           |
| 📙 Bank Tr                              |                                                                          |              |        |            |             |
| <table-cell> PR</table-cell>           | IDI MARKET 🤗                                                             |              |        |            |             |
| 32.6<br>Crypto A<br>Limit B<br>Bank Tr | <b>4</b> THB<br>mount 1,310.99 U<br>30,000.00 - <b>B</b> 42,79<br>ansfer | SDT<br>10.78 |        | Bu         | Y           |
| 👧 nus<br>Price                         | szung 🤗                                                                  |              |        |            |             |
| 32.6<br>Crypto A<br>Limit <b>B</b>     | 5 тнв<br>mount 1,481.33 U<br>30,000.00 - <b>B</b> 48,36<br>ansfer        | SDT<br>95.52 |        | Bu         | Y           |
|                                        |                                                                          |              |        |            |             |

#### Step 3

- Select the store where you want to buy USDT coins.
- Criteria for determining the choice of a reliable store See sections 3.4, 3.5.

3.1 Select THB
3.2 Select Buy
3.3 Select USDT
3.4 Select a store with more than 99% of successful transaction %
3.5 Choose the number of coins available sufficiently with our purchase.
3.6 Press Buy

# How to use Thai Baht to buy USDT coins via P2P from Binance web trading site

#### Step 4

- Enter the amount of Baht you want to buy USDT.
- Press Buy with 0 Fee

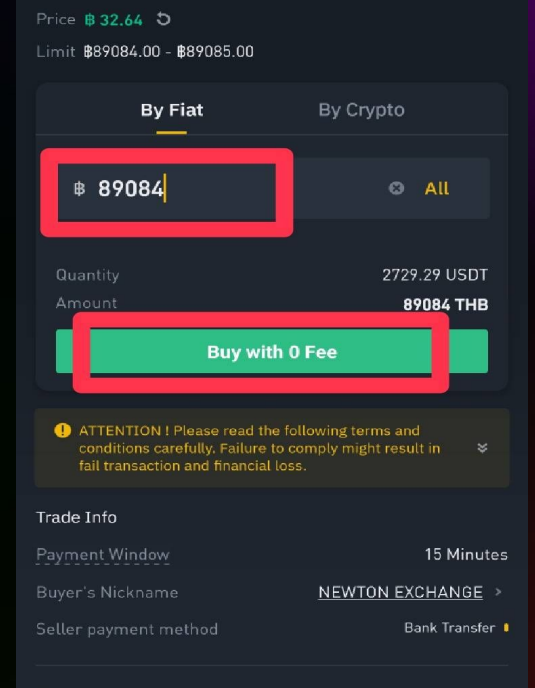

Buy USDT

#### Terms

!!!อ่านก่อนซื้อ!!! ถ้าคุณถูกซานให้ไปลงทุนในรูปแบบต่างๆ คุณ กำลังถูกหลอกโดยมิจฉาชีพ (love scam) หรือโดแฉ่อโกงจาก บุคคลที่3 ทางร้าน เป็นเพียงผู้จำหน่าย usdt เท่านั้น และไม่มีส่วน เกี่ยวข้องใดๆทั้งสิ้น

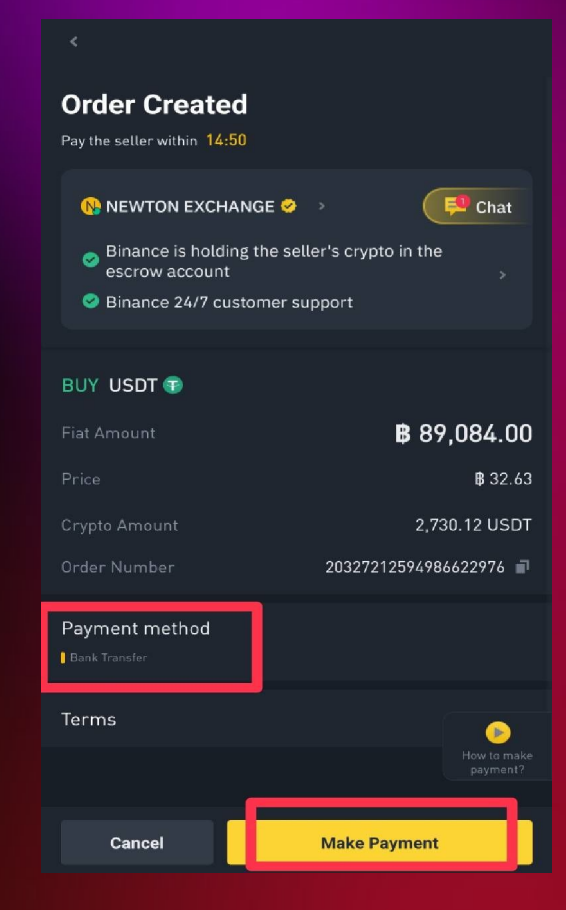

#### Step 5

Select Payment Methodas Bank Transfer.Press Make Payment.

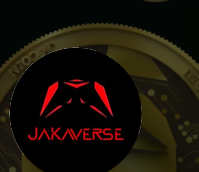

# How to use Thai Baht to buy USDT coins via P2P from Binance web trading site

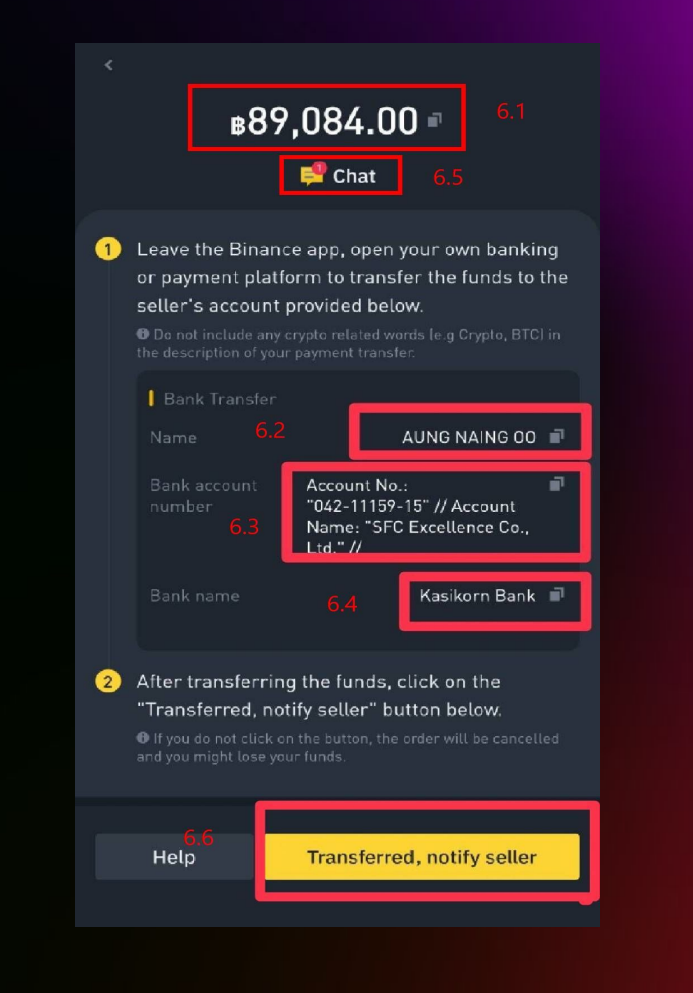

#### Step 6

- Make a mobile banking transfer based on the information as shown.

6.1 Copy the amount transferred
6.2 Transferee's name
6.3 Transferee account number
6.4 Transferee Bank
6.5 Press Chat and send the money transfer slip to the store.
6.6 Press Transferred once the transfer has been made.

\*\* This step is important, please read carefully.

## How to use Thai Baht to buy USDT coins via P2P from Binance web trading site

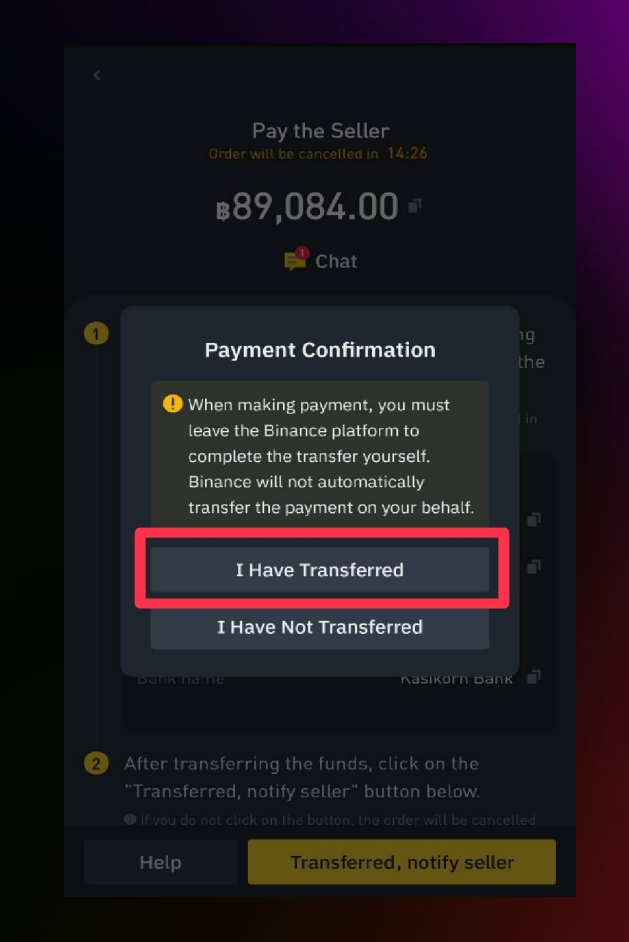

### Step 7

Select '' I Have Transferred ''
Wait for USDT coins to appear in the wallet for about 1-5 minutes.